## Формирование решений средствами таблиц MS Excel

Практика

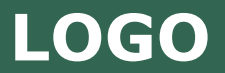

Простейшим методом оценки принятых решений является оценка с помощью таблицы "Стоимость – эффективность".

Критерием выбора в данном случае выступает максимальный доход на единицу затрат.Это требует расчета общих затрат и общих доходов по каждому из вариантов.

В таблице приведен пример использования метода "Стоимость – эффективность" для оценки вариантов капиталовложений.

| Варианты<br>решений           | Общие<br>затраты | Общие<br>доходы | Отношение<br>доходов к<br>затратам | Ранг<br>варианта |
|-------------------------------|------------------|-----------------|------------------------------------|------------------|
| B <sub>1</sub>                |                  |                 | 1,7                                |                  |
| $\mathbf{B}_{2}^{T}$          |                  |                 | 1,55                               |                  |
| $\mathbf{B}_{3}^{\mathbf{T}}$ |                  |                 | 1,27                               |                  |
| B <sub>4</sub>                |                  |                 | 3,2                                |                  |

Вычисленное отношение доходов к затратам показало, что вариант В<sub>4</sub> имеет наибольшую его величину (3,2), поэтому ему присваивается первый ранг, варианту В<sub>1</sub> присваивается второй ранг и т.д. Очевидно, согласно критерию, который требует выбора варианта с максимальным уровнем дохода на единицу затрат, лучшим будет вариант В<sub>4</sub>.

| Варианты         | Общие   | Общие  | ие        | Ранг     |
|------------------|---------|--------|-----------|----------|
| решений          | затраты | доходы | доходов к | варианта |
|                  |         |        | затратам  |          |
| B <sub>1</sub>   |         |        | 1,7       |          |
| $\mathbf{B}_{2}$ |         |        | 1,55      |          |
| $\mathbf{B}_{3}$ |         |        | 1,27      |          |
| B <sub>4</sub>   |         |        | 3,2       |          |

Отношен

Таблица "Стоимость – эффективность" может быть использована лишь в том случае, если каждый из вариантов оценивается на основе одного критерия.

Если же применяется больше одного критерия, то создается таблица "Стоимость - критерий". Пример такой таблицы приведен на следующем слайде.

В ней представляются варианты решений,

оцениваемые с различных точек зрения.

Допустим, те же четыре варианта капитальных вложений необходимо оценить с позиций трех критериев:

- близость расположения к железной дороге (транспортные затраты),
- близость расположения к водоемам (затраты на транспортировку воды),
- наличие в данной местности работоспособного населения (затраты на перевозку людей).

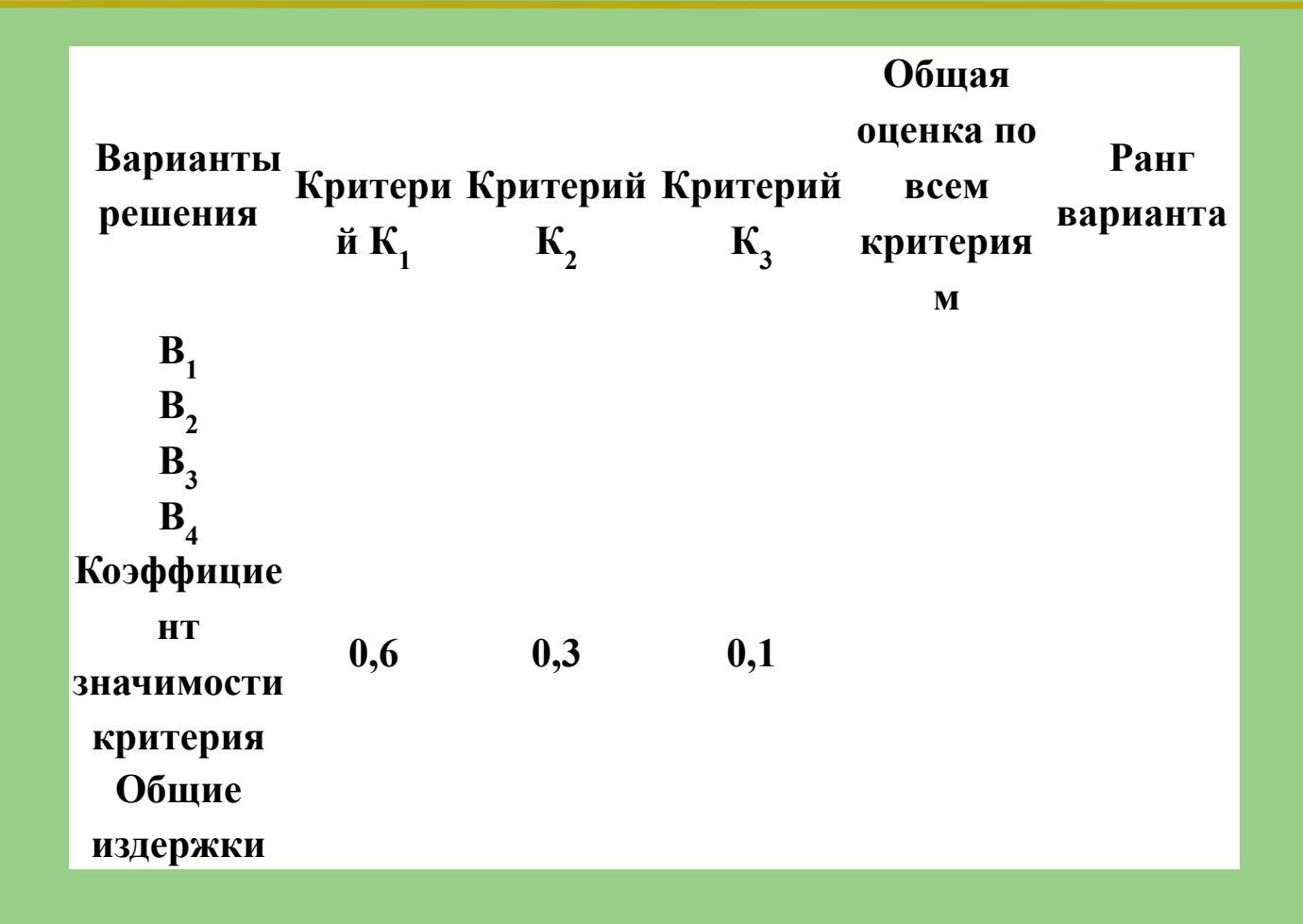

Элементами таблицы могут быть как абсолютные величины, указывающие на затраты или доходы, так и относительные, например ранг варианта, вычисленный на основе таблицы "Стоимость – эффективность".

В последней строке таблицы указываются коэффициенты значимости каждого из критериев оценки. Это та качественная информация, которая собственно и отличает систему формирования решений от формальных оптимизационных методов.

Здесь, лицо, принимающее решение вносит свой опыт и знание в процесс оценки вариантов. Сумма коэффициентов значимости всех критериев должна быть равна единице:

0,6 + 0,3 + 0,1 = 1.

## Общая оценка каждого из вариантов рассчитывается по формуле:

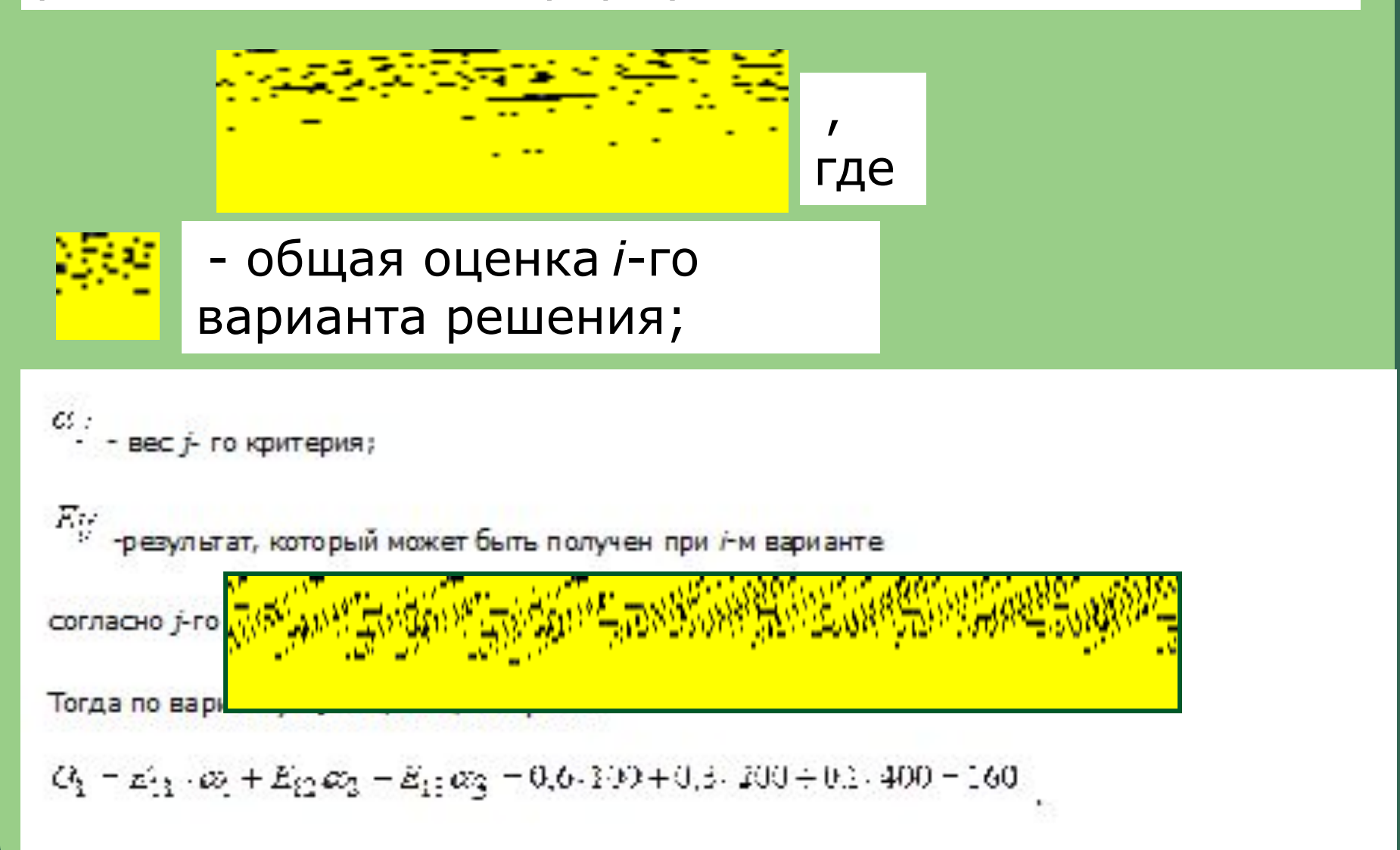

Наилучшим вариантом, согласно данным таблицы, является вариант  $B_4$ . Однако абсолютные величины в большинстве случаев мало информативны. Например, затраты в суме 160, не соотнесенные с доходами, не устанавливают полностью объективной картины. Поэтому в большинстве случаев в качестве элементов  $E_{ij}$  используют относительные величины (ранги, рентабельности, нормы прибыли и т.д.).

Средствами электронной таблицы Excel можно решить две задачи: Что будет, если? и Как сделать, чтобы? Первая задача решается достаточно просто: пользователь, изменяя исходные данные, может получить различные варианты решения.

, где

Допустим, необходимо выяснить, какое финансовое состояние будет у предприятия через несколько лет, если известен рост выручки. Для решения задачи обратимся к следующей таблице, представленной в программе MS Excel. Пусть расчет прибыли осуществляется по формуле:

прибыль,
выручка,
постоянные затраты за период.
переменные затраты за период,

| Номер<br>строки | Α                                              | В        | С        | D                 |
|-----------------|------------------------------------------------|----------|----------|-------------------|
| -               | Показатель<br>Прибыль<br>(убытки) от<br>пролаж | B3-B4-B5 | C3-C4-C5 | D3-D4-D5<br>15.44 |
|                 | Выручка (В)                                    |          | B3*B6    | C3*C6<br>125.44   |
|                 | Переменные<br>затраты<br>(ПЕ)                  |          | B4+5     | C4+5              |
|                 | Постоянные<br>затраты<br>(ПО)                  |          | B5+5     | C5+5              |
|                 | Рост<br>выручки                                | 1,12     | B6       | <b>B6</b>         |

## Решение Первой задачи

Для решения задачи "Что будет, если?" можно заменить коэффициент роста выручки, например, с 1,12 на 1,20. Тогда будет получен ответ на вопрос: "Какой объем прибыли будет получен в 2007 году, если выручка будет увеличиваться в соответствии с коэффициентом 1,20?". Для этого достаточно изменить значение ячейки В6, равное 1,12 на значение 1,20.

## Решение Второй задачи

Вторая задача - "Как сделать, чтобы?" состоит в определении таких исходных данных, которые обеспечат необходимый результат.

Для ее решения в среде MS Excel следует указать показатель, используемый в качестве цели, и показатель, который следует вычислить, чтобы добиться ее достижения. Например, если в качестве цели использовать показатель желаемой прибыли в 2007 году, равный 40 ед., а в качестве искомого значения показатель роста выручки, который обеспечит эту прибыль, то ответом будет значение показателя роста выручки в 2005 году 1,22. Для этого необходимо установить курсор в ячейку D2, где должна быть представлена желаемая прибыль в 2007 году, и выполнить следующие действия:

| 1. | В меню <b>Данные</b> выбрать список Анализ, «ч | TO |
|----|------------------------------------------------|----|
|    | если».                                         |    |
|    |                                                |    |

В открывшемся списке выбрать Подбор

параметра.

| ? ×     |
|---------|
| -       |
|         |
| <b></b> |
| Отмена  |
|         |

- В открывшемся одноименном окне в поле "Установить в ячейке" установить D2.
  В состо "Эненке" история и до
- 4. В поле "Значение" следует указать 40.
- Так как нас интересует значение показателя "Рост выручки в 2005 году", поэтому в поле "Изменяя значение ячейки" следует указать В6.
- 6. В результате получим 1,22.

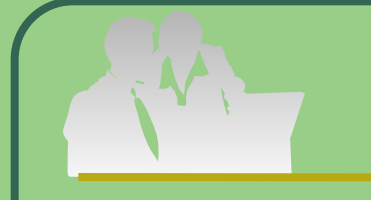

| 3  | A               | 8<br>2005           | C.<br>2006 | D<br>2007 |            |
|----|-----------------|---------------------|------------|-----------|------------|
| .2 | Прибызь         |                     |            | i.40      |            |
| 6  | Рост<br>выручки | 1.22                |            |           |            |
|    |                 | ь-<br>Х             | الر        |           |            |
|    | Подб            | орпараметра         |            |           | <u>?</u> × |
|    |                 | /становить в дчейка | e: D2      | 3         | ОК         |
|    |                 | Зна <u>ч</u> ени    | e: 40      |           | Отнена     |
|    | Измен           | няя значение ячейю  | 1: 86      |           |            |

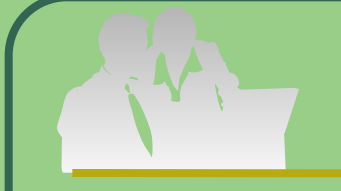

Аналогично, если требуется узнать какая должна быть выручка в 2005 году, то в поле "Изменяя значение ячейки" следует указать адрес ВЗ. Ответ равен 119,57. В данном случае решена обратная задача с одной переменной – «Рост выручки». Если переменных больше, то следует обратиться к обратным вычислениям.